其他 彭旭 2019-10-29 发表

## 进入UTM的深度检测模块界面的几种方法

## 解决方法

在满足Q17进入UTM深度检测模块条件的情况下,有以下方法能够进入该界面: ①命令行,从防火墙界面切换: <H3C>mcms connect system os2 Press CTRL+K to quit. Connected to os2! Password: 密码默认是大写的H3C <H3C>

②WEB页面,可以从防火墙界面切换也可以单独打开:

进入UTM防火墙功能的Web页面后,在导航栏中选择"IPS | AV | 应用控制 > 高级设置"。在"应用安 全策略"页签中单击"应用安全策略"链接,可进入一个新的配置界面,即UTM的深度检测界面。 也可以直接在IE通过http://ip:8081端口打开,登陆账号是和FW界面是统一的,不能单独设置。